## 

手順例:Windows XP

- 1. PC の電源を ON する。
- 2. プログラマと PC を USB で接続する。
- 3. プログラマの電源を ON する。
- 4. PC の[スタート]から[マイ コンピュータ]を右クリックし、[プロパティ]をクリックする。

| 2003                             | 💋 रन ३२-७<br>जिल्ला २४ - १४१२                                                                                                    |                                                                                                    |
|----------------------------------|----------------------------------------------------------------------------------------------------|----------------------------------------------------------------------------------------------------|
| Microsoft Office Word 2003<br>電卓 | الالم المريح المريح المري | <b>閉(Q)</b><br>エクスプローラ公<br>検索(E)<br>管理( <u>G</u> )                                                     |
| M RADE                           | <ul> <li>アログラムの定</li> <li>定</li> <li>管理ツールー</li> <li>接続(1)</li> <li>ブリンタと</li> <li>ブリンタと</li> <li>ヘルプとサポ・</li> <li>検索(2)</li> <li>ファイル名を打</li> </ul>                                                                                                    | ネットワーク ドライブの割り当て(M).<br>ネットワーク ドライブの切断Q<br>・デスクトップに表示(S)<br>名前の変更(M)<br>フロパティ(E)<br>ート(H)<br>指定して実行(E) |
| <u> </u>                         | 😥 שכדינים [                                                                                                    | D 949157770                                                                                            |
| 174-1 2 6 8                      | 2 ログオフ(L) 【 ※ 株ちイル画部                                                                                                    | D シャットダウン(L)<br>f 方注 hmp                                                                               |

- 5. システムのプロパティが表示されるので、[ハードウェア]タブを選択する。
- 6. [デバイス マネージャ]という項目の[デバイス マネージャ(D)]をクリックする。

| システムのプロ        | UKT-C                                                  |                                         |                                                    |                                          | ? 🛛                |
|----------------|--------------------------------------------------------|-----------------------------------------|----------------------------------------------------|------------------------------------------|--------------------|
| 全般コンは          | ニータ名 ハードウェア                                            | 詳細設定                                    | システムの復元 自                                          | 1動更新 リモー                                 | · A                |
| ज्ञाप्तवः<br>र | 7ネージャ<br>デバイス マネージャは、<br>ウェア デバイスを表示し<br>ロバティを変更できます   | 影响                                      | シストールされてい<br>マネージャを使って<br>デバイスマ                    | もすべてのハード<br>、各テバイスのフ<br>ネージャ( <u>D</u> ) |                    |
| - 654/5-       | ドライバの署名を使うと<br>換性を確認できます。<br>方法をWindows Upo<br>ドライバの署= | 、インストールは<br>ドライバ取得の<br>late を使って設<br>各⑤ | れているドライバの<br>ために Windows Up<br>定できます。<br>Windows U | Windows との互<br>odate へ接流する<br>lipdate W2 | ;                  |
| л-кф <u>г</u>  | ア プロファイル<br>ハードウェア プロファイル<br>することができます。                | しを使うと、別の                                | ハードウェアの構成<br>ハードウェアフ                               | を設定し、格納                                  |                    |
|                |                                                        | ОК                                      |                                                    | ル 適                                      | ₽<br>₽( <u>6</u> ) |

7. デバイス マネージャが表示される。

[USB(Universal Serial Bus)コントローラ]を選択する。

8. プログラマと接続状態であれば、[FSGUsb.Sys USB I/F] または[FSGUsb2.Sys USBI/F]が表示さ れているので右クリックし、[ドライバの更新(P)]を選択する。 ※

| Win7 64bit の場合は[FSGUsb_64.Sys USE] | 3 I/F] |
|------------------------------------|--------|
|------------------------------------|--------|

| 島テバイス マネージャ                                                                                                    |                                                           |                                                                 |   |
|----------------------------------------------------------------------------------------------------|-----------------------------------------------------------|-----------------------------------------------------------------|---|
| ファイル(E) 操作(A) 表示(2)                                                                                                    | <b>∧⊮⊅⊕</b>                                               |                                                                 |   |
| + - • • • • •                                                                                                    | 2 2 2 2                                                   |                                                                 |   |
| FSGPC065     SGPC065     SGPC065     SGPC065     SGPC065     SGPC065     SGPC065     SGPC062     SGPC02     SGPC02 | ラ<br>-ラ<br>(us) T)-bu==<br>( 下2/1/の更新の)<br>( 知外の)<br>前所型) | hoed Host Controller - 1026<br>hoed Host Controller - 1020<br>- |   |
| - いち ひょう いう いう いう いう いう いう いう いう いう いう いう いう いう                                                                                                    | ハードウェア変更のスキャン(A)                                          |                                                                 |   |
| 🛶 汎用 USB ハブ                                                                                                    | プロパティ( <u>R</u> )                                         |                                                                 |   |
| <ul> <li>■ ● キーボード</li> <li>■ □ コノピュータ</li> <li>■ ● コノピュータ</li> <li>■ ● サウンド、ビデオ、およびゲー</li> <li>■ ● システム デバイス</li> <li>■ ● システム デバイス</li> <li>■ ● ディスク ドライブ</li> <li>■ ● ディスブレイ アダプタ</li> </ul>                                                                                                    | -6 בארב א                                                 |                                                                 | 2 |

9. ハードウェアの更新ウィザードで[一覧または特定の場所からインストールする]を選択し、[次へ]をクリックする。

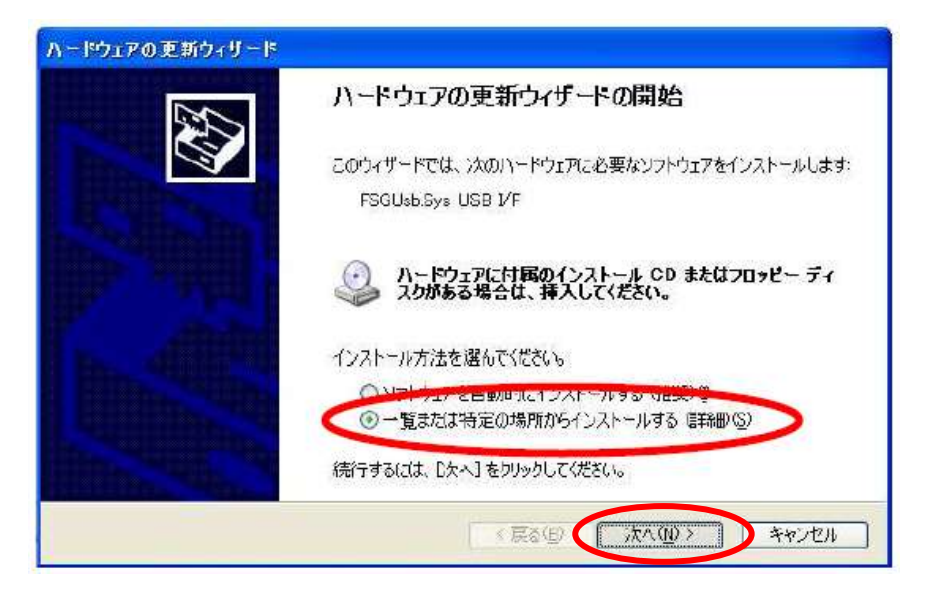

10. [検索しないで、インストールするドライバを選択する]を選択し、[次へ]をクリックする。

| ハードウェアの更新ウィザード                                                                                                    |                         |
|----------------------------------------------------------------------------------------------------|-------------------------|
| 検索とインストールのオブションを選んでください。                                                                                                    |                         |
| ○ ン太の場所で最適のドライバを検索する(S)<br>下のチェック ボックスを使って、リムーバブル メディアやローカル /<br>イバがインストールされます。                                                                                                    | パスから検索できます。検索された最適のドラ   |
| <ul> <li>リムーバブル メディア (フロッピー、OD-ROM など) を検</li> <li>▽ 次の場所を含める(Q)</li> <li>○ ¥WINDOWS¥system32</li> </ul>                                                                                                    | 索(M)<br>参照( <u>P</u> )  |
| 検索しないで、インストールするドライバを選択する(1)<br>ログラーム・レールするドライバを選択する(1)<br>ログラーム・フレールするドライバを選択する(1)<br>ログラーム・フレールするドライバを選択する(1)<br>ログライントールするドライバを選択する(1)<br>ログライントールするドライバを選択する(1)<br>ログラーム・ログライントールするドライバを選択する(1)<br>ログラーム・ログライントールするドライバを選択する(1)<br>ログラーム・ログライントールするドライバを選択する(1)<br>ログラーム・ログライントールする(1)<br>ログライントール・ログライントール・ログライントール・ログライントール・ログライントール・ログライントール・ログライントール・ログライントール・ログライントール・ログライントール・ログライントール・ログライントーーーーーーーーーーーーーーーーーーーーーーーーーーーーーーーーーーーー | 観代されたドライバは、ハードウェアに最進のもの |
| (                                                                                                    | 3 (JAA (10) ) +P) tu    |

11. モデル欄の[FSGUsb3.Sys USB I/F]を選択し、[次へ]をクリックする。 ※Win7 64bit の場合は[FSGUsb3\_64.Sys USB I/F]

| このハードウェアのためにインストールするデバイス ドライバを選択!                                     | LTIEN.                   |
|-----------------------------------------------------------------------|--------------------------|
| ハードウェア デバイスの製造元とモデルを選択して じたへ」をク<br>イスクがある場合は、「ディスク使用」をクリックしてください。     | りっクしてください。インストールするドライバのデ |
| モデル<br>FSGUsb Sys USB I/F<br>SSGUsb Sys USB I/F<br>SSGUsb Sys USB I/F |                          |
| Paddebaays dab ur                                                     |                          |

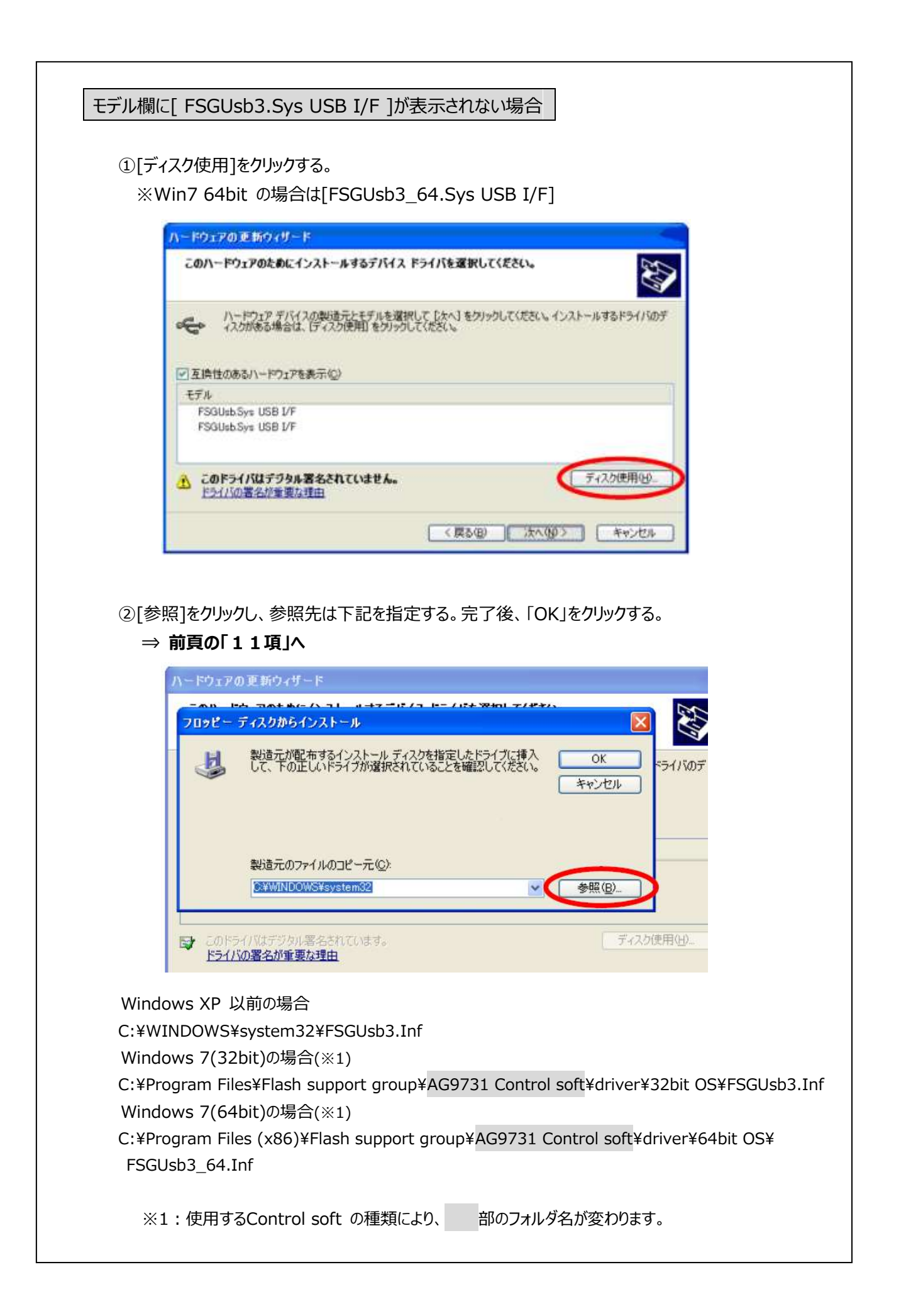

12. ハードウェアのインストール画面が表示されるので、[続行]をクリックする。

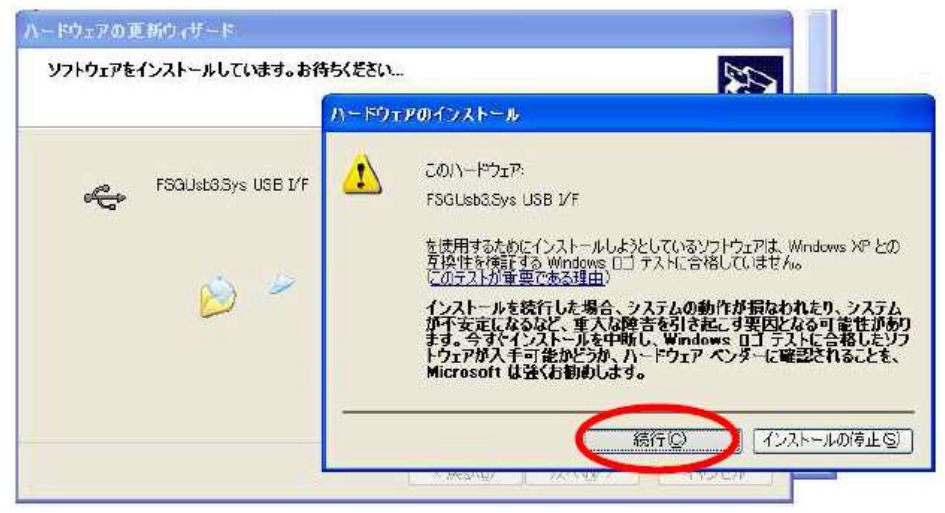

13. ハードウェアの更新ウィザード完了画面が表示されたら、[完了]をクリックする。

| ハードウェアの更新ウィザード |                                |
|----------------|--------------------------------|
|                | ハードウェアの更新ウィザードの完了              |
|                | 次のハードウェアのソフトウェアのインストールが完了しました。 |
|                | FSGUsb3.Sys USB I/F            |
|                |                                |
| Andre          |                                |
|                |                                |
|                |                                |
|                | [完了] をクリックするとウィザードを開じます。       |
|                | く戻る(回) デオアノセル                  |

## ○ご参考

更新対象ドライバ

| 通常版ドライバ                 | USB高速対応ドライバ              |
|-------------------------|--------------------------|
| [FSGUsb.Sys USB I/F]    | [FSGUsb3.Sys USB I/F]    |
| [FSGUsb2.Sys USB I/F]   | [FSGUsb3_64.Sys USB I/F] |
| [FSGUsb_64.Sys USB I/F] |                          |